# ACI 패브릭에서 계약 및 규칙 확인

### 목차

 ↓

 ↓

 ↓

 ↓

 ↓

 ↓

 ↓

 ↓

 ↓

 ↓

 ↓

 ↓

 ↓

 ↓

 ↓

 ↓

 ↓

 ↓

 ↓

 ↓

 ↓

 ↓

 ↓

 ↓

 ↓

 ↓

 ↓

 ↓

 ↓

 ↓

 ↓

 ↓

 ↓

 ↓

 ↓

 ↓

 ↓

 ↓

 ↓

 ↓

 ↓

 ↓

 ↓

 ↓

 ↓

 ↓

 ↓

 ↓

 ↓

 ↓

 ↓

 ↓

 ↓

 ↓

## 소개

이 문서에서는 ACI(Application Centric Infrastructure) 패브릭에서 계약이 구성되고 올바르게 작동 하는지 확인하는 방법에 대해 설명합니다.

## 토폴로지

이 문서 전반에서 사용되는 예에서 VM(Virtual Machine-A)은 Leaf1에 연결되며, Leaf2에 연결된 VM-B와 통신할 수 있는 계약이 있습니다. 계약은 ICMP(Internet Control Message Protocol) 및 HTTP를 모두 허용합니다.

이 그림에서는 토폴로지를 보여줍니다.

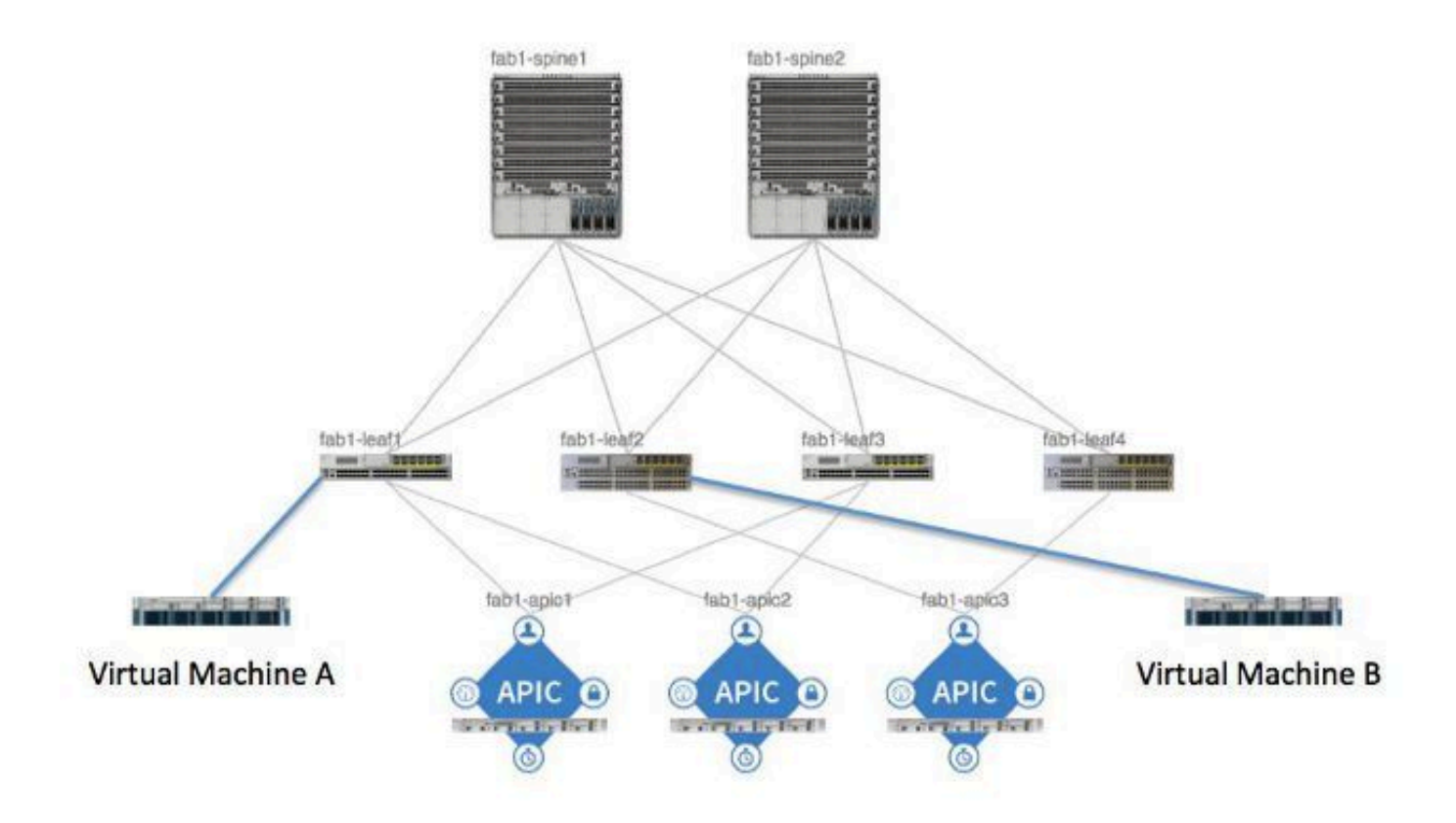

### 프로세스 개요

이는 계약 및 규칙에 대한 정책 상호 작용 및 흐름입니다.

- 1. APIC(Application Policy Infrastructure Controller)의 정책 관리자는 스위치의 정책 요소 관리 자와 통신합니다.
- 2. 스위치의 정책 요소 관리자는 스위치의 개체 저장소를 프로그래밍합니다.
- 3. 스위치의 정책 관리자는 스위치의 ACLQOS(Access Control List Quality of Service) 클라이언 트와 통신합니다.
- 4. ACLQOS 클라이언트는 하드웨어를 프로그래밍합니다.

## 사용된 계약/조닝 규칙 식별

다음은 두 EPG(End Point Group)에 대한 계약이 추가되기 전에 leaf에서 실행된 show zoning-rule 명령의 예입니다.

<#root>

fab1\_leaf1#

show zoning-rule

| 4096   | 0     | 0     | implicit | enabled | 16777200 | deny,log |
|--------|-------|-------|----------|---------|----------|----------|
| 4097   | 0     | 0     | implicit | enabled | 3080192  | deny,log |
| 4098   | 0     | 0     | implicit | enabled | 2686976  | deny,log |
| 4099   | 0     | 49154 | implicit | enabled | 2686976  | permit   |
| 4102   | 0     | 0     | implicit | enabled | 2097152  | deny,log |
| 4103   | 0     | 32771 | implicit | enabled | 2097152  | permit   |
| 4117   | 16387 | 16386 | 12       | enabled | 2097152  | permit   |
| 4116   | 16386 | 16387 | 13       | enabled | 2097152  | permit   |
| 4100   | 16386 | 49154 | default  | enabled | 2097152  | permit   |
| 4101   | 49154 | 16386 | default  | enabled | 2097152  | permit   |
| 4104   | 0     | 32770 | implicit | enabled | 2097152  | permit   |
| 4105   | 49155 | 16387 | 13       | enabled | 2097152  | permit   |
| 4112   | 16387 | 49155 | 13       | enabled | 2097152  | permit   |
| 4113   | 49155 | 16387 | 12       | enabled | 2097152  | permit   |
| 4114   | 16387 | 49155 | 12       | enabled | 2097152  | permit   |
| [snip] |       |       |          |         |          |          |

### 이는 계약이 추가된 후 두 EPG가 서로 통신할 수 있도록 출력되는 동일한 명령입니다.

<#root>

fab1\_leaf1#

show zoning-rule

| Rule ID | SrcEPG | DstEPG | FilterID | operSt  | Scope    | Action   |
|---------|--------|--------|----------|---------|----------|----------|
|         |        |        |          |         |          |          |
| 4096    | 0      | 0      | implicit | enabled | 16777200 | deny,log |
| 4097    | 0      | 0      | implicit | enabled | 3080192  | deny,log |
| 4098    | 0      | 0      | implicit | enabled | 2686976  | deny,log |
| 4099    | 0      | 49154  | implicit | enabled | 2686976  | permit   |

| 4132 | 32771 | 49155 | 6        | enabled | 2686976 | permit   |
|------|-------|-------|----------|---------|---------|----------|
|      |       |       |          |         |         |          |
| 4102 | 0     | 0     | implicit | enabled | 2097152 | deny,log |
| 4103 | 0     | 32771 | implicit | enabled | 2097152 | permit   |
| 4117 | 16387 | 16386 | 12       | enabled | 2097152 | permit   |
| 4116 | 16386 | 16387 | 13       | enabled | 2097152 | permit   |
| 4100 | 16386 | 49154 | default  | enabled | 2097152 | permit   |
| 4101 | 49154 | 16386 | default  | enabled | 2097152 | permit   |
| 4104 | 0     | 32770 | implicit | enabled | 2097152 | permit   |
| 4105 | 49155 | 16387 | 13       | enabled | 2097152 | permit   |
| 4112 | 16387 | 49155 | 13       | enabled | 2097152 | permit   |
| 4113 | 49155 | 16387 | 12       | enabled | 2097152 | permit   |
| 4114 | 16387 | 49155 | 12       | enabled | 2097152 | permit   |
|      |       |       |          |         |         |          |

[snip]

4131

49155

32771

7

참고: 추가된 새 규칙 ID(4131 및 4132), 필터 ID 7 및 6, 2686976 범위를 확인합니다.

enabled 2686976

permit

⚠️ 주의: 이 명령 출력을 사용하면 Lab 시스템에서 검사해야 하는 규칙을 쉽게 찾을 수 있습니다. 그러나 프로덕션 환경에서는 동적 변경이 발생하는 경우 이 작업이 번거로울 수 있습니다.

관심 규칙을 찾기 위해 사용할 수 있는 또 다른 방법은 Visore를 사용하는 것입니다. 컨텍스트 MO(Managed Object)에서 fvCtx에 대한 검색을 수행합니다. 그런 다음 화면에 표시된 대로 특정 컨 텍스트 DN(Distinguished Name)을 검색할 수 있습니다.

| e Browser                                                                                                    |                            |
|----------------------------------------------------------------------------------------------------|----------------------------|
| Filter                                                                                                    |                            |
| vox                                                                                                    |                            |
| Op: : Vall                                                                                                    | : Val2:                    |
|                                                                                                    |                            |
| last query                                                                                                    |                            |
| nonse                                                                                                    |                            |
| and an a second second s |                            |
| own: 8                                                                                                    |                            |
| IvCtx                                                                                                    | 2                          |
|                                                                                                    |                            |
|                                                                                                    |                            |
| uni/tn-infra/ctx-overlay-1 <>>100                                                                                                    | )                          |
|                                                                                                    | Browser     Filter     Op: |

해당 컨텍스트의 범위를 확인합니다. 이 명령을 사용하여 show-zoning-rule 명령 출력에 매핑하면

### 쿼리해야 하는 규칙을 찾을 수 있습니다.

|             | fvCtx                                            | 2 |
|-------------|--------------------------------------------------|---|
| childAction |                                                  |   |
| descr       |                                                  |   |
| dn 🧲        | uni/tn-pr de vmm fab1/etx-pr de vmm vrf < >MU929 | > |
| knwMcastAct | permit                                           |   |
| lcOwn       | local                                            |   |
| modTs       | 2014-09-03T09:32:36.625-04:00                    |   |
| monPolDn    | uni/tn-common/monepg-default < >>100             |   |
| name        | pr_dc_vmm_vrf                                    |   |
| ownerKey    |                                                  |   |
| ownerTag    |                                                  |   |
| pcEnfPref   | enforced                                         |   |
| pcTag       | 32770                                            |   |
| scope       | 2686976                                          |   |
| seg         | 2686976                                          |   |
| status      |                                                  |   |
| uid         | 15374                                            |   |

여기에 표시된 대로 UI(사용자 인터페이스)에서 컨텍스트의 세그먼트 ID/범위를 식별할 수도 있습 니다.

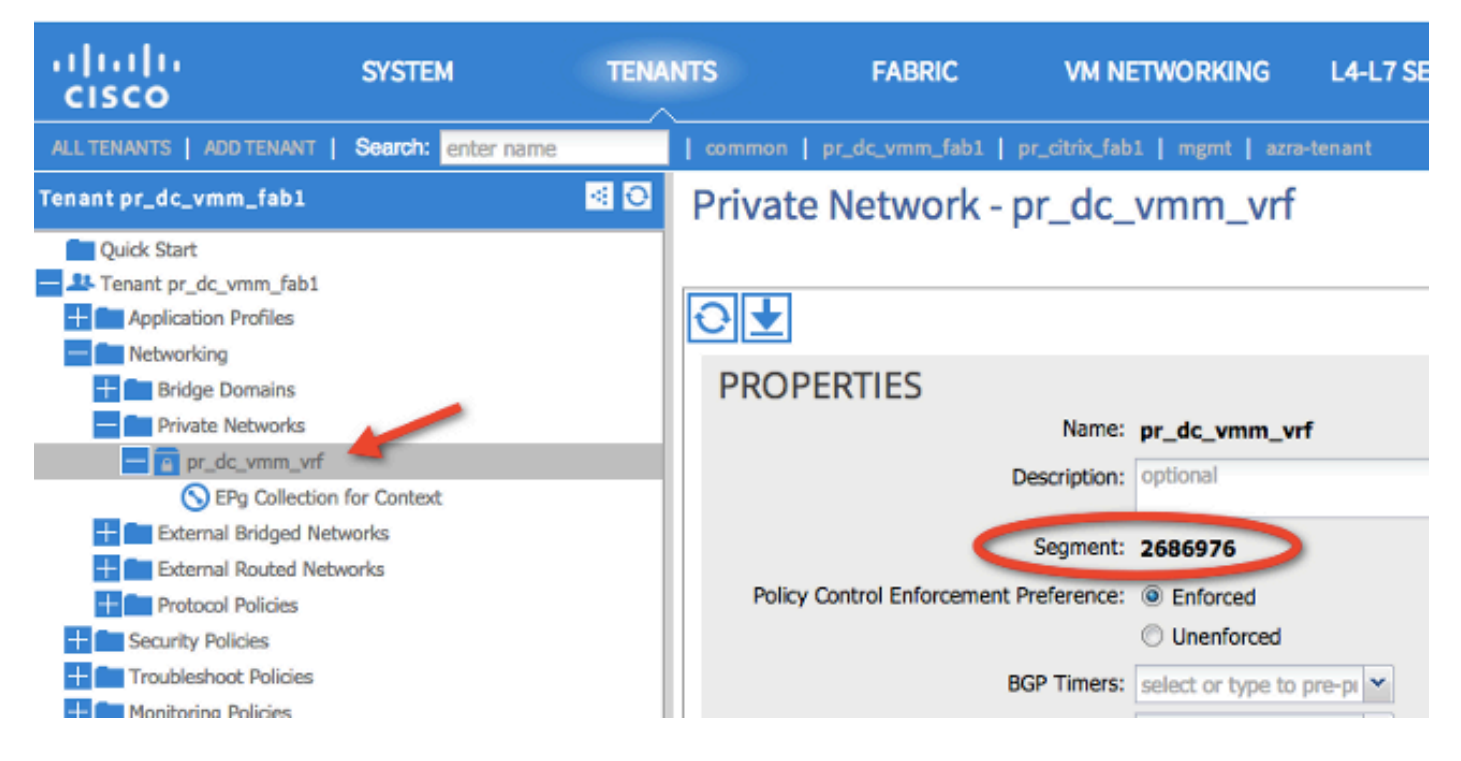

이 범위는 show zoning-rules 명령 출력에 표시된 것과 일치합니다.

| 4098 | 0     | <b>e</b> ule (4938 | ) DN (implicit /so | enabled | 2686976 | deny,log |
|------|-------|--------------------|--------------------|---------|---------|----------|
| 4099 | 0     | 49154              | implicit           | enabled | 2686976 | permit   |
| 4131 | 49155 | 32771              | ) DN (7ys/actrl/so | enabled | 2686976 | permit   |
| 4132 | 32771 | 49155              | 6                  | enabled | 2686976 | permit   |

범위 ID 정보가 있고 규칙 및 필터 ID를 식별한 경우 다음 명령을 사용하여 새 필터에 도달했는지 (EPG 간의 암시적 거부 메시지는 아님) 확인할 수 있습니다. 암시적 거부 메시지는 기본적으로 EPG가 통신할 수 없도록 포함됩니다.

이 명령 출력에서 Leaf1, Filter-6(f-6)이 증가하고 있습니다.

### <#root>

fab1\_leaf1#

show system internal policy-mgr stats | grep 2686976

Rule (4098) DN (sys/actrl/scope-2686976/rule-2686976-s-any-d-any-f-implicit)
Ingress: 0, Egress: 81553

Rule (4099) DN (sys/actrl/scope-2686976/rule-2686976-s-any-d-49154-f-implicit)
Ingress: 0, Egress: 0

Rule (4131) DN (sys/actrl/scope-2686976/rule-2686976-s-49155-d-32771-f-7) Ingress: 0, Egress: 0

Rule (4132) DN (sys/actrl/scope-2686976/rule-2686976-s-32771-d-49155-f-6) Ingress: 1440, Egress: 0

#### <#root>

```
fab1_leaf1#
```

show system internal policy-mgr stats | grep 2686976

Rule (4098) DN (sys/actrl/scope-2686976/rule-2686976-s-any-d-any-f-implicit)
Ingress: 0, Egress: 81553

Rule (4099) DN (sys/actrl/scope-2686976/rule-2686976-s-any-d-49154-f-implicit)
Ingress: 0, Egress: 0

Rule (4131) DN (sys/actrl/scope-2686976/rule-2686976-s-49155-d-32771-f-7) Ingress: 0, Egress: 0

Rule (4132) DN (sys/actrl/scope-2686976/rule-2686976-s-32771-d-49155-f-6)

Ingress: 1470, Egress: 0

이 명령 출력에서 Leaf2, Filter-7(f-7)이 증가하고 있습니다.

#### <#root>

```
fab1_leaf2#
```

show system internal policy-mgr stats | grep 268697

Rule (4098) DN (sys/actrl/scope-2686976/rule-2686976-s-any-d-any-f-implicit)
Ingress: 0, Egress: 80257
Rule (4099) DN (sys/actrl/scope-2686976/rule-2686976-s-any-d-49153-f-implicit)
Ingress: 0, Egress: 0
Rule (4117) DN (sys/actrl/scope-2686976/rule-2686976-s-32771-d-49155-f-6)
Ingress: 0, Egress: 0

Rule (4118) DN (sys/actrl/scope-2686976/rule-2686976-s-49155-d-32771-f-7) Ingress: 2481, Egress: 0

#### <#root>

fab1\_leaf2#

show system internal policy-mgr stats | grep 268697

Rule (4098) DN (sys/actrl/scope-2686976/rule-2686976-s-any-d-any-f-implicit) Ingress: 0, Egress: 80257

Rule (4099) DN (sys/actrl/scope-2686976/rule-2686976-s-any-d-49153-f-implicit)

Ingress: 0, Egress: 0 Rule (4117) DN (sys/actrl/scope-2686976/rule-2686976-s-32771-d-49155-f-6) Ingress: 0, Egress: 0

```
Rule (4118) DN (sys/actrl/scope-2686976/rule-2686976-s-49155-d-32771-f-7)
Ingress: 2511, Egress: 0
```

✤ 팁: 이 문제를 더 자세히 해결하려면 범위, 규칙 ID, 대상, 소스 pcTags 및 필터를 알아야 합니 다. 또한 규칙 ID가 있는 EPG에 대한 지식이 있으면 유용합니다.

다음 그림과 같이 moquery 명령을 통해 DN 이름 fvAEPg와 grep를 사용하여 특정 pcTag에 대한 검 색을 수행할 수 있습니다.

<#root>

admin@RTP\_Apic1:~>

moquery -c fvAEPg | grep 49155 -B 5

dn : uni/tn-Prod/ap-commerceworkspace/

epg-Web

```
lcOwn : local
matchT : AtleastOne
modTs : 2014-10-16T01:27:35.355-04:00
monPolDn : uni/tn-common/monepg-default
```

pcTag : 49155

다음 그림과 같이 filter 옵션을 moquery 명령과 함께 사용할 수도 있습니다.

### <#root>

```
admin@RTP_Apic1:~>
```

```
moquery -c fvAEPg -f 'fv.AEPg.pcTag=="49155"'
```

Total Objects shown: 1

```
# fv.AEPg
name : Web
childAction :
configIssues :
configSt : applied
descr :
dn : uni/tn-Prod/ap-commerceworkspace/
```

epg-Web

lcOwn : local
matchT : AtleastOne
modTs : 2014-10-16T01:27:35.355-04:00
monPolDn : uni/tn-common/monepg-default

pcTag : 49155

prio : unspecified rn : epg-Web scope : 2523136 status : triggerSt : triggerable uid : 15374

## 하드웨어 프로그래밍 확인

이제 규칙에 대한 하드웨어 항목을 확인할 수 있습니다. 하드웨어 정보를 보려면 show platform internal ns table mth\_lux\_slvz\_DHS\_SecurityGroupStatTable\_memif\_data ingress 명령(vsh\_lc 명 령)을 입력합니다.

| module-1# show platform internal ns table mth_lux_slvz_DHS_SecurityGroupStatTable_memif_data ingress |  |
|----------------------------------------------------------------------------------------------------|--|
| error opening file                                                                                   |  |
| : No such file or direct                                                                             |  |
|                                                                                                    |  |
|                                                                                                    |  |
| TABLE INSTANCE : 0                                                                                   |  |
|                                                                                                    |  |
| ENTRY[000010] = pkt_cnt=0x5176e                                                                      |  |
| $ENTRY[000011] = pkt_cnt=0x7d95$                                                                     |  |
| ENTRY[000014] = pkt_cnt=0x9d414                                                                      |  |
| ENTRY[000016] = pkt_cnt=0x15208a                                                                     |  |
| ENTRY[000017] = pkt_cnt=0x2975ce                                                                     |  |
| ENTRY[000018] = pkt_cnt=0x662b                                                                       |  |
| ENTRY[000021] = pkt_cnt=0x329f                                                                       |  |
| ENTRY[000023] = pkt_cnt=0x40                                                                         |  |
| ENTRY[000024] = pkt_cnt=0x21bf                                                                       |  |
| $ENTRY[000026] = pkt_cnt=0x556f0$                                                                    |  |
| ENTRY[000029] = pkt_cnt=0x5d7e2                                                                      |  |
| ENTRY[000041] = pkt_cnt=0x6360                                                                       |  |
| ENTRY[000050] = pkt_cnt=0x2005                                                                       |  |
| ENTRY[000052] = pkt_cnt=0x5ec                                                                        |  |
| $ENTRY[000054] = pkt_cnt=0xdfd$                                                                      |  |
| ENTRY[000055] = pkt_cnt=0xd                                                                          |  |
| ENTRY[000068] = pkt_cnt=0xdac                                                                        |  |
| ENTRY[000072] = pkt_cnt=0x91                                                                         |  |
| ENTRY[000077] = pkt_cnt=0x35b                                                                        |  |
| module-1# show platform internal ns table mth_lux_slvz_DH5_SecurityGroupStatlable_memit_data ingress |  |
| error opening file                                                                                   |  |
| : No such file or directory                                                                          |  |
|                                                                                                    |  |
|                                                                                                    |  |
| TABLE INSTANCE : 0                                                                                   |  |
| ***************************************                                                              |  |
| ENTRY[000010] = pkt_cnt=0x517cf                                                                      |  |
| $ENTRY [000011] = pkt_cnt = 0 \times 709f_{max}$                                                     |  |
| ENTRY[000014] = pkt_cnt=0x9d494                                                                      |  |
| ENTRY[000016] = pkt_cnt=0x152262                                                                     |  |
| ENTRY[000017] = pkt_cnt=0x29799e5                                                                    |  |
| ENTRY[000018] = pkt_cnt=0x6631                                                                       |  |
| $ENTRY [000021] = pkt_cnt=0x329f$                                                                    |  |
| $ENTRY[000023] = pkt_cnt=0x40$                                                                       |  |
| ENTRY[000024] = pkt_cnt=0x21c6                                                                       |  |
| ENTRY[000026] = pkt_cnt=0x55771                                                                      |  |
| ENTRY[000029] = pkt_cnt=0x5d7e2                                                                      |  |
| ENTRY[000041] = pkt_cnt=0x64e0                                                                       |  |
| ENTRY[000050] = pkt_cnt=0x2005                                                                       |  |
| ENTRY[000052] = pkt_cnt=0x5ec                                                                        |  |
| ENTRY[000054] = pkt_cnt=0xdfd                                                                        |  |
| $ENTRY[000055] = pkt_cnt=0xd$                                                                        |  |
| ENTRY[000068] = pkt_cnt=0xdb8                                                                        |  |
| ENTRY[000072] = pkt_cnt=0x92                                                                         |  |
| ENTRY[000077] = pkt_cnt=0x35b = shipt pinking since y nu trasts whitese                              |  |

이 예에서는 하드웨어 항목 41(항목 [000041])이 증가하고 있습니다.

✤ 참고: 표시된 이전 명령은 Northstar ASIC에 사용됩니다. Donner 또는 Donner+에 사용되는 명령은 show platform internal ns table mth\_lush\_slvy\_DHS\_SecurityGroupStatTable\_memif\_data입니다.

참고: 이 명령은 프로덕션 환경에서는 실용적이지 않지만 이 섹션에 설명된 다른 명령을 대신

## 💊 사용할 수 있습니다.

### 규칙(4132) 및 범위(268976)를 기억하십시오.

| 4098 | 0     | <b>g</b> ule (4098 | DN (implicit /s    | enabled | 2686976 | deny, Log |
|------|-------|--------------------|--------------------|---------|---------|-----------|
| 4099 | 0     | 49154              | 553 implicit       | enabled | 2686976 | permit    |
| 4131 | 49155 | 32771              | ) DN (7ys/actrl/so | enabled | 2686976 | permit    |
| 4132 | 32771 | 49155              | 6                  | enabled | 2686976 | permit    |

TCAM(Ternary Content-Addressable Memory) 하드웨어 인덱스 항목 매핑에 대한 규칙 ID를 결정 하고 규칙 ID 및/또는 필터 ID를 기준으로 필터링하려면 다음 명령을 입력합니다.

<#root> module-1# show system internal aclqos zoning-rules [snip] \_\_\_\_\_\_ Rule ID: 4131 Scope 4 Src EPG: 49155 Dst EPG: 32771 Filter 7 Curr TCAM resource: \_\_\_\_\_ unit\_id: 0 === Region priority: 771 (rule prio: 3 entry: 3)=== sw\_index = 62 |  $hw_index = 40$ === Region priority: 772 (rule prio: 3 entry: 4)=== sw\_index = 63 |  $hw_index = 45$ \_\_\_\_\_\_ Rule ID: 4132 Scope 4 Src EPG: 32771 Dst EPG: 49155 Filter 6 Curr TCAM resource: \_\_\_\_\_ unit\_id: 0 === Region priority: 771 (rule prio: 3 entry: 3)=== sw\_index = 66 | hw\_index = 41 === Region priority: 771 (rule prio: 3 entry: 3)=== sw\_index = 67 |  $hw_index = 42$ 

[snip]

이 예에서 소스 및 목적지 EPG의 조합은 32771=0x8003, 49155=0xC003입니다. 따라서 규칙 ID(4131 및 4132) 및 필터 ID(6 및 7)와 일치하는 이러한 소스 및 대상 클래스에 대한 모든 TCAM 항 목을 고려할 수 있습니다.

이 예에서는 이러한 TCAM 항목 중 일부가 덤프됩니다. 참고로, 이러한 EPG에 대해 ping 및 웹 트래 픽을 허용하는 계약 컨피그레이션은 다음과 같습니다.

| ALL TEMANTS   ADD TEMANT   Search: enter name                                                 |           | common   pr_dc_vmm_feb)             | pr_dtrix_fab1   m | gnt   dpita-tenant |             |                   |                |                  |                  |                 |
|-----------------------------------------------------------------------------------------------|-----------|-------------------------------------|-------------------|--------------------|-------------|-------------------|----------------|------------------|------------------|-----------------|
| Tenant pr_dc_vmm_fab1                                                                         | <li></li> | Filter - pr_dc_vn                   | nm_fab1           |                    |             |                   |                |                  |                  |                 |
| Quick Start  Jb Tenant pr_dc_vmm_fab1  Application Profiles                                   |           | ⊙₹                                  |                   |                    | OAVA        |                   |                |                  |                  | POLICY          |
| Contracts     Contracts     Tabee Contracts     Tabee Contracts     Tabee Contracts           |           | PROPERTIES<br>Name:<br>Description: | pr_dc_vmm_fab1    |                    |             |                   |                |                  |                  |                 |
| Fiters                                                                                        | _         | Entries:                            | •                 |                    |             |                   |                |                  |                  |                 |
| e ping<br>e web                                                                               |           |                                     | NAME ETHERTYPE    | ARP FLAG           | IP PROTOCOL | ALLOW<br>FRAGMENT | SOURCE<br>FROM | PORT/RANGE<br>TO | DESTINAT<br>FROM | ION PORT / RANG |
| Troubleshoet Policies     Monitoring Policies     L4-L7 Services     L4-L7 Service Parameters |           | 1                                   | ping 39<br>web 39 |                    |             | False<br>False    | unspecified    | unspecified      | http             | htp             |

### <#root>

module-1#

show platform internal ns table mth\_lux\_slvz\_DHS\_SecurityGroupKeyTable0

\_memif\_data 41

| TABLE INSTANCE : 0 |               |  |  |  |  |  |
|--------------------|---------------|--|--|--|--|--|
| ENTRY[000041] =    |               |  |  |  |  |  |
| 5                  | sg_1abe1=0x4  |  |  |  |  |  |
| 9                  | sclass=0x8003 |  |  |  |  |  |
| C                  | dclass=0xc003 |  |  |  |  |  |
| ţ                  | prot=0x1      |  |  |  |  |  |
| (IP Protocol 03    | KO1 = ICMP)   |  |  |  |  |  |

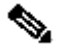

💊 참고: 표시된 이전 명령은 Northstar ASIC에 사용됩니다. Doner 또는 Doner+에 사용되는 명령 은 show platform internal ns table mth\_lush\_slvq\_DHS\_SecurityGroupKeyTable0\_memif\_data입니다.

| Decimal | Keyword 🔟 | Protocol 🗵                   | IPv6<br>Extension<br>Header ∑ |           |
|---------|-----------|------------------------------|-------------------------------|-----------|
| 0       | HOPOPT    | IPv6 Hop-by-Hop Option       | Y                             | [RFC2460] |
| 1       | ICMP      | Internet Control Message     |                               | [RFC792]  |
| 2       | IGMP      | Internet Group<br>Management |                               | [RFC1112] |

### <#root>

sup\_tx\_mask=0x1

src\_policy\_incomplete\_mask=0x1

dst\_policy\_incomplete\_mask=0x1

class\_eq\_mask=0x1

aclass\_mask=0x1ff

port\_dir\_mask=0x1

dport\_mask=0xffff

sport\_mask=0xffff

tcpflags\_mask=0xff

ip\_opt\_mask=0x1

ipv6\_route\_mask=0x1

ip\_fragment\_mask=0x1

ip\_frag\_offset0\_mask=0x1

ip\_frag\_offset1\_mask=0x1

ip\_mf\_mask=0x1

14\_partial\_mask=0x1

dst\_local\_mask=0x1

routeable\_mask=0x1

spare\_mask=0x7ff

v4addr\_key\_mask=0x1

v6addr\_key\_mask=0x1

valid=0x1

#### module-1#

show platform internal ns table mth\_lux\_slvz\_DHS\_SecurityGroupKeyTable0

TABLE INSTANCE : 0 ENTRY[000042] = sg\_label=0x4 sclass=0x8003 dclass=0xc003 prot=0x6 <---

dport=0x50

<---

| Decimal | Keyword 🔟 | Protocol                     | IPv6<br>Extension<br>Header 📡 |                    |
|---------|-----------|------------------------------|-------------------------------|--------------------|
| 0       | HOPOPT    | IPv6 Hop-by-Hop Option       | Y                             | [RFC2460]          |
| 1       | ICMP      | Internet Control Message     |                               | [RFC792]           |
| 2       | IGMP      | Internet Group<br>Management |                               | [RFC1112]          |
| 3       | GGP       | Gateway-to-Gateway           |                               | [RFC823]           |
| 4       | IPv4      | IPv4 encapsulation           |                               | [RFC2003]          |
| 5       | ST        | Stream                       |                               | [RFC1190][RFC1819] |
| 6       | TCP       | Transmission Control         |                               | [RFC793]           |
| 7       | CBT       | CBT                          |                               | [Tony_Ballardie]   |

| Port + | TCP ÷ | UDP 🔺 | Description                                                                          |  |
|--------|-------|-------|--------------------------------------------------------------------------------------|--|
| 0      | TCP   |       | Programming technique for specifying system-allocated (dynamic) ports <sup>[3]</sup> |  |
| 21     | TCP   |       | FTP control (command)                                                                |  |
| 25     | TCP   |       | Simple Mail Transfer Protocol (SMTP)-used for e-mail routing between mail servers    |  |
| 43     | TCP   |       | WHOIS protocol                                                                       |  |
| 57     | TCP   |       | Mail Transfer Protocol (RFC 780 @)                                                   |  |
| 70     | TCP   |       | Gopher protocol                                                                      |  |
| 71     | TCP   |       | NETRJS protocol                                                                      |  |
| 72     | TCP   |       | NETRJS protocol                                                                      |  |
| 73     | TCP   |       | NETRJS protocol                                                                      |  |
| 74     | TCP   |       | NETRJS protocol                                                                      |  |
| 79     | TCP   |       | Finger protocol                                                                      |  |
| 80     | тср   |       | Hypertext Transfer Protocol (HTTP) <sup>[12]</sup>                                   |  |
| 01     | TOD   |       | Tornark Onion routing                                                                |  |

#### sup\_tx\_mask=0x1

src\_policy\_incomplete\_mask=0x1

dst\_policy\_incomplete\_mask=0x1

class\_eq\_mask=0x1

aclass\_mask=0x1ff

port\_dir\_mask=0x1

sport\_mask=0xffff

tcpflags\_mask=0xff

ip\_opt\_mask=0x1

ipv6\_route\_mask=0x1

ip\_fragment\_mask=0x1

ip\_frag\_offset0\_mask=0x1

ip\_frag\_offset1\_mask=0x1

ip\_mf\_mask=0x1

14\_partial\_mask=0x1

dst\_local\_mask=0x1

🔎 팁: 각 TCAM 항목을 동일한 방법으로 확인할 수 있습니다.

### 하드웨어 프로그래밍 문제 해결

이 섹션에서는 몇 가지 유용한 문제 해결 명령 및 팁을 제공합니다.

### 유용한 문제 해결 명령

문제가 발생할 때 리프 정책 관리자 오류를 찾는 데 사용할 수 있는 몇 가지 유용한 명령은 다음과 같습니다.

#### <#root>

fab1\_leaf1#

show system internal policy-mgr event-history errors

1) Event: E\_DEBUG, length: 84, at 6132 usecs after Mon Sep 8 13:15:56 2014

[103] policy\_mgr\_handle\_ctx\_mrules(779): ERROR: Failed to process prio(1537):
(null)

2) Event: E\_DEBUG, length: 141, at 6105 usecs after Mon Sep 8 13:15:56 2014

[103] policy\_mgr\_process\_mrule\_prio\_aces(646): ERROR: Failed to insert iptables rule for rule(4120) , fentry(5\_0) with priority(1537): (null)

[snip]

fab1\_leaf1#

show system internal policy-mgr event-histor trace

[1409945922.23737] policy\_mgr\_ppf\_hdl\_close\_state:562: Got close state callback

[1409945922.23696] policy\_mgr\_ppf\_rdy\_ntf\_fun:239: StatStoreEnd returned: 0x0(SU
CCESS)

[1409945922.23502] policy\_mgr\_ppf\_rdy\_ntf\_fun:208: ppf ready notification: sess\_

id: (0xFF0104B400005B51)

[1409945922.23475] policy\_mgr\_ppf\_rdy\_ntf\_fun:205: Got ready notification callba

ck with statustype (4)

[1409945921.983476] policy\_mgr\_gwrap\_handler:992: Dropped...now purging it...

[1409945921.982882] policy\_mgr\_ppf\_goto\_state\_fun:481: Sess id (0xFF0104B400005B

[snip]

module-1#

show system internal aclqos event-history trace

T [Fri Sep 5 13:18:24.862924] Commit phase: Time taken 0.62 ms, usr 0.00 ms, sys 0.00 ms T [Fri Sep 5 13:18:24.862302] ppf session [0xff0104b410000087] commit ... npi nst 1 T [Fri Sep 5 13:18:24.861421] Verify phase: Time taken 0.77 ms, usr 0.00 ms, sys 0.00 ms T [Fri Sep 5 13:18:24.830472] ========= Session End ========== T [Fri Sep 5 13:18:24.830062] Commit phase: Time taken 0.98 ms, usr 0.00 ms, sys 0.00 ms T [Fri Sep 5 13:18:24.829085] ppf session [0xff0104b410000086] commit ... npi nst 1 T [Fri Sep 5 13:18:24.827685] Verify phase: Time taken 2.04 ms, usr 0.00 ms, sys 0.00 ms T [Fri Sep 5 12:32:51.363748] Commit phase: Time taken 0.64 ms, usr 0.00 ms,

[snip]

됩: 일부 파일은 크기가 크기 때문에 부트플래시로 보내고 편집기에서 검사하는 것이 더 쉽습 니다.

<#root>

module-1#

|      | asic                                                     | Asic information                                   |  |  |  |
|------|----------------------------------------------------------|----------------------------------------------------|--|--|--|
|      | brcm                                                     | Broadcam information                               |  |  |  |
|      | database                                                 | Database                                           |  |  |  |
|      | event-history                                            | Show various event logs of ACLQOS                  |  |  |  |
|      | mem-stats                                                | Show memory allocation statistics of ACLQOS        |  |  |  |
|      | prefix                                                   | External EPG prefixes                              |  |  |  |
|      | qos                                                      | QoS related information                            |  |  |  |
|      | range-resource                                           | e Zoning rules L4 destination port range resources |  |  |  |
|      | regions                                                  | Security TCAM priority regions                     |  |  |  |
| span |                                                          | SPAN related information                           |  |  |  |
|      | zoning-rules                                             | Show zoning rules                                  |  |  |  |
|      | module-1#<br>show system internal aclqos event-history ? |                                                    |  |  |  |
|      | errors                                                   | Show error logs of ACLQOS                          |  |  |  |
|      | msgs                                                     | Show various message logs of ACLQOS                |  |  |  |
|      | ppf                                                      | Show ppf logs of ACLQOS                            |  |  |  |
|      | ppf-parse                                                | Show ppf-parse logs of ACLQOS                      |  |  |  |
|      | prefix                                                   | Show prefix logs of ACLQOS                         |  |  |  |
|      | qos                                                      | Show qos logs of ACLQOS                            |  |  |  |
|      | qos-detail                                               | Show detailed qos logs of ACLQOS                   |  |  |  |
|      | span                                                     | Show span logs of ACLQOS                           |  |  |  |
|      | span-detail                                              | Show detailed span logs of ACLQOS                  |  |  |  |
|      | trace                                                    | Show trace logs of ACLQOS                          |  |  |  |

trace-detail Show detailed trace logs of ACLQOS

zoning-rules Show detailed logs of ACLQOS

### 문제 해결 정보

다음은 몇 가지 유용한 문제 해결 팁입니다.

TCAM 소모 문제가 발생하는 경우 UI 또는 CLI에서 해당 규칙과 관련된 오류를 확인합니다.
 이 결함은 다음과 같이 보고할 수 있습니다.

<#root>

Fault F1203 - Rule failed due to hardware programming error.

하나의 규칙이 ASIC(Application-Specific Integrated Circuit)에서 둘 이상의 TCAM 항목을 사용할 수 있습니다. ASIC의 항목 수를 보려면 다음 명령을 입력합니다.

<#root>

fab1-leaf1#

vsh\_lc

module-1#

show platform internal ns table-health

VLAN STATE curr usage: 0 - size: 4096 QQ curr usage: 0 - size: 16384 SEG STATE curr usage: 0 - size: 4096 SRC TEP curr usage: 0 - size: 4096 POLICY KEY curr usage: 0 - size: 1 SRC VP curr usage: 0 - size: 4096

SEC GRP curr usage: 43 - size: 4096

✤ 참고: 이 예에서는 43개의 항목이 있습니다. 이 사용량은 eqptCapacity 클래스의 APIC에도 보고됩니다.

• 일치하는 항목이 여러 개인 경우 TCAM 조회는 더 낮은 hw-index를 반환합니다. 인덱스를 확 인하려면 다음 명령을 입력합니다.

<#root>

show system internal aclqos zoning-rule

트러블슈팅할 때 any-any-implicit 규칙에 의해 발생한 삭제를 관찰할 수 있습니다. 이 규칙은

항상 맨 아래에 있으며, 이는 규칙이 없기 때문에 패킷이 삭제됨을 의미합니다. 이는 컨피그레 이션이 잘못되었거나 정책 요소 관리자가 예상대로 프로그래밍하지 않았기 때문입니다.

• pcTags는 로컬 또는 글로벌 범위를 가질 수 있습니다.

시스템 예약 pcTag - 이 pcTag는 시스템 내부 규칙(1~15)에 사용됩니다.

전역 범위의 pcTag - 이 pcTag는 공유 서비스(16-16385)에 사용됩니다.

로컬 범위 pcTag - 이 pcTag는 VRF당 로컬로 사용됩니다(16386~65535 범위).

문제를 해결할 때 값의 길이를 빠르게 살펴보면 해당 범위가 표시됩니다.

규칙 ID에서 계약 이름 파생

문제 해결 사례에서 엔지니어가 영역 지정 규칙을 검토하는 경우가 많습니다. 경우에 따라 EPG/pcTag에 계약이 많아 문제를 해결하는 데 번거로울 수 있습니다. 이 섹션에서는 스위치 CLI에 표시된 규칙 ID에서 EPG/pcTags 간에 사용되는 계약의 이름을 확인하는 방법을 살펴봅니다.

시작하려면 구체적인 계약/규칙 객체 actrlRule을 쿼리하려면 원하는 경우 속성별로 검색 범위를 좁 힙니다. id value: rule-d

올바른 규칙이 발견되면 DN의 녹색 화살표를 클릭하여 actrlRule 객체 하위 항목을 확인합니다. 아이들은 우리의 답이 있는 곳이다.

|                   |                                 | <u>actrlRule</u> |                                                  | 2 |
|-------------------|---------------------------------|------------------|--------------------------------------------------|---|
| action            | permit                          |                  |                                                  |   |
| actrlCfgFailedBmp |                                 |                  |                                                  |   |
| actrlCfgFailedTs  | 00:00:00:00:00                  |                  |                                                  |   |
| actrlCfgState     | 0                               |                  |                                                  |   |
| childAction       |                                 |                  |                                                  |   |
| dPcTag            | 16388                           |                  |                                                  |   |
| descr             |                                 |                  |                                                  |   |
| direction         | uni-dir                         |                  |                                                  |   |
| dn                | topology/pod-1/node-101/sys/act | rl/scope-271974  | 6/rule-2719746-s-49164-d-16388-f-38 🔇 🌶 III. 🕕 🍻 |   |
| fltId             | 38                              |                  |                                                  |   |
| id                | 4143                            |                  |                                                  |   |
| lcOwn             | local                           |                  |                                                  |   |
| markDscp          | unspecified                     |                  |                                                  |   |
| modTs             | 2016-01-08T19:44:02.267+00:00   | )                |                                                  |   |
| monPolDn          | uni/tn-common/monepg-default    | « 🔌 hill 🕕 🕖     |                                                  |   |
| name              |                                 |                  |                                                  |   |
| operSt            | enabled                         |                  |                                                  |   |
| operStQual        |                                 |                  |                                                  |   |
| prio              | fully_qual                      |                  |                                                  |   |
| qosGrp            | unspecified                     |                  |                                                  |   |
| sPcTag            | 49164 ┥                         |                  |                                                  |   |
| scopeId           | 2719746                         |                  |                                                  |   |
| status            |                                 |                  |                                                  |   |
| type              | tenant                          |                  |                                                  |   |

여기서 하위 객체는 actrlRsToEpgConn입니다. 일반적으로 EPG마다 하나씩 두 개가 있을 수 있습니다. 이 객체의 DN은 계약이 적용되는 두 EPG와 방향(공급자 또는 소비자), 그리고 가장 중요한 계약 객체 이름을 표시합니다.

| actrlRsToEpgConn |                                                                                                    |  |  |  |  |
|------------------|----------------------------------------------------------------------------------------------------|--|--|--|--|
| childAction      |                                                                                                    |  |  |  |  |
| dn               | topology/pod-1/node-101/sys/actrl/scope-2719746/rule-2719746-s-49164-d-16388-f-38/rstoEpgConn-[cdef-[uni/tn-dpita-tenant/brc-dpita-ssh]/epgCont-[uni/tn-dpita-tenant/ap-dpita-AP/epg-dpita-EPG1] any-no]/to-<br>dpita-tenant/ap-dpita-AP/epg-dpita-EPG1]/fr-[uni/tn-dpita-tenant/brc-dpita-ssh/dirass prov-[uni/tn-dpita-tenant/ap-dpita-AP/epg-dpita-EPG1] any-no]/to-<br>[uni/tn-dpita-tenant/brc-dpita-ssh/dirass cons-[uni/tn-dpita-tenant/ap-dpita-AP/epg-dpita-EPG2] any-no]]<br> |  |  |  |  |
| forceResolve     | no                                                                                                    |  |  |  |  |
| lcOwn            | local                                                                                                    |  |  |  |  |
| modTs            | 2016-01-08T19:44:02.267+00:00                                                                                                    |  |  |  |  |
| rType            | mo                                                                                                    |  |  |  |  |
| state            | unformed                                                                                                    |  |  |  |  |
| stateQual        | none                                                                                                    |  |  |  |  |
| status           |                                                                                                    |  |  |  |  |
| tCl              | vzToEPg                                                                                                    |  |  |  |  |
| tDn              | cdef-[uni/tn-dpita-tenant/brc-dpita-ssh]/epgCont-[uni/tn-dpita-tenant/ap-dpita-AP/epg-dpita-EPG1]/fr-[uni/tn-dpita-tenant/brc-dpita-ssh/dirass/prov-[uni/tn-dpita-tenant/ap-dpita-AP/epg-dpita-EPG1]-any-no]/to-[uni/tn-dpita-tenant/brc-dpita-ssh/dirass/cons-[uni/tn-dpita-tenant/ap-dpita-AP/epg-dpita-EPG2]-any-no]                                                                                                    |  |  |  |  |
| tType            | mo                                                                                                    |  |  |  |  |

강조 표시된 대로 이 경우 계약 이름은 brc-dpita-ssh입니다.

필요한 경우 vzBrCP를 쿼리하여 올바른 계약을 찾습니다.

| vzBrCP 2      |                                                 |  |  |  |  |
|---------------|-------------------------------------------------|--|--|--|--|
| childAction   |                                                 |  |  |  |  |
| configIssues  |                                                 |  |  |  |  |
| descr         |                                                 |  |  |  |  |
| dn            | uni/tn-dpita-tenant/brc-dpita-ssh < > III.I 💷 🖅 |  |  |  |  |
| lcOwn         | local                                           |  |  |  |  |
| modTs         | 2015-06-25T16:21:10.003+00:00                   |  |  |  |  |
| monPolDn      | uni/tn-common/monepg-default < > III.I          |  |  |  |  |
| name          | dpita-ssh                                       |  |  |  |  |
| ownerKey      |                                                 |  |  |  |  |
| ownerTag      |                                                 |  |  |  |  |
| prio          | unspecified                                     |  |  |  |  |
| reevaluateAll | no                                              |  |  |  |  |
| scope         | context                                         |  |  |  |  |
| status        |                                                 |  |  |  |  |
| uid           | 15374                                           |  |  |  |  |

이 번역에 관하여

Cisco는 전 세계 사용자에게 다양한 언어로 지원 콘텐츠를 제공하기 위해 기계 번역 기술과 수작업 번역을 병행하여 이 문서를 번역했습니다. 아무리 품질이 높은 기계 번역이라도 전문 번역가의 번 역 결과물만큼 정확하지는 않습니다. Cisco Systems, Inc.는 이 같은 번역에 대해 어떠한 책임도 지지 않으며 항상 원본 영문 문서(링크 제공됨)를 참조할 것을 권장합니다.